# Dynamic Domain Name System (DDNS)configuratie op de CVR100W VPN-router

### Doel

Het Domain Name System (DNS)-systeem is een functie die de namen van het Internetdomein op de IP-adressen zet. Dynamische DNS (DDNS) is een functie waarmee apparaten door domeinnamen kunnen worden gevonden, zelfs als het IP-adres van het apparaat is gewijzigd. De CVR100W-router gebruikt DDNS via een op het web gebaseerde DDNSaccount; 3322.org en oray.org. Als het WAN IP-adres van de CVR100W verandert, meldt de DNS-functie de DDNS-server van de wijziging. De DDNS server werkt dan de configuratie bij om het nieuwe WAN IP-adres op te nemen. Dit is nuttig als het WAN IP adres van de router vaak verandert. Er moet op een van de websites een DDNS-account aangemaakt worden om de DDNS-functie in de CVR100W te gebruiken. Dit artikel legt uit hoe u Dynamische DNS op de CVR100W VPN-router kunt configureren.

Opmerking: De links naar oray en 3322 (3322.org zijn omgebogen naar pubyun.com) zijn als volgt:

http://www.pubyun.com/

http://www.oray.com/

### Toepassbaar apparaat

· CVR100W

## Softwareversie

•1.0.1.19

### Dynamische DNS-configuratie

Stap 1. Meld u aan bij het hulpprogramma voor webconfiguratie en kies **netwerken > LAN > Dynamische DNS**. De *Dynamische DNS*-pagina wordt geopend:

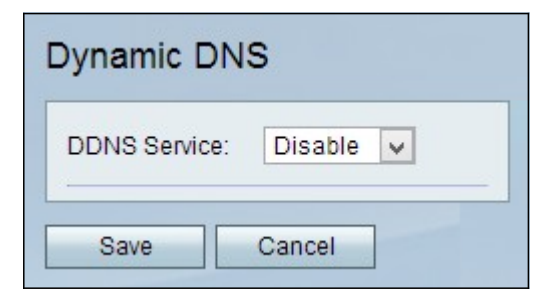

3322.org

| )ynamic DNS                     |                         |
|---------------------------------|-------------------------|
| DDNS Service:                   | 3322.org 🖌 www.3322.org |
| Username:                       | username2               |
| Password:                       | •••••                   |
| Host Name:                      | hostname.3322.org       |
| Internet IP Address:<br>Status: | 0.0.0.0                 |
| Test Configuration              |                         |
| Save Cancel                     |                         |

Stap 1. Kies 322.org uit de vervolgkeuzelijst DDNS-service.

Stap 2. Voer de gebruikersnaam voor de DDNS-account in het veld Gebruikersnaam.

Stap 3. Voer het wachtwoord van de account in het veld Wachtwoord.

Stap 4. Voer de hostnaam van de DDNS-server in het veld Host Name.

In de volgende velden wordt informatie weergegeven over de DDNS-configuratie.

- · Internet IP-adres het WAN IP-adres van de CVR100W.
- · Status Status van de DDNS-update

Stap 5. (Optioneel) Klik om een test van de DDNS-configuratie uit te voeren op **Test Configuration**.

Stap 6. Klik op **Opslaan** om de wijzigingen op te slaan.

oray.org

| Dynamic DNS                 |                         |
|-----------------------------|-------------------------|
| DDNS Service:               | oray.org 🖌 www.oray.org |
| Username:                   | username3               |
| Password:                   |                         |
| Domain Name:<br>User Level: |                         |
| Status:                     |                         |
| Test Configuration          |                         |
| Save Cancel                 |                         |

Stap 1. Kies oray.org van de vervolgkeuzelijst DDNS-service.

Stap 2. Voer de gebruikersnaam voor de DDNS-account in het veld Gebruikersnaam.

Stap 3. Voer het wachtwoord van de account in het veld Wachtwoord.

In de volgende velden wordt informatie weergegeven over de DDNS-configuratie.

· Domain Name — Hiermee wordt de domeinnaam van de account weergegeven.

• Gebruikersniveau — Hiermee wordt het gebruikersniveau van de account weergegeven. De gebruikersniveaus zijn de controles die aan de eigenaar van de account worden gegeven via oray.org.

· Status — Hiermee geeft u de status van de DDNS-update weer.

Stap 4. (optioneel) Klik om een test van de DDNS-configuratie uit te voeren op **Test Configuration**.

Stap 5. Klik op **Opslaan** om de wijzigingen op te slaan.